#### Northeastern University College of Computer and Information Science

# CS1100: Computer Science and Its Applications

Creating Graphs and Charts in Excel

#### Charts

- Data is often better explained through visualization as either a graph or a chart.
- Excel makes creating charts easy:
  - Column Charts
  - Pie Charts
  - Bar Graphs
  - Line Graphs
  - Area Graphs
  - Scatter Plots

#### Sample Data

• Here's some sales data that we would like to visualize:

| 1 | А                 |       | В       |  |
|---|-------------------|-------|---------|--|
| 1 | Customer          | Sales |         |  |
| 2 | Ravix Interactive | \$    | 120,900 |  |
| 3 | Soleno            | \$    | 32,800  |  |
| 4 | Emperix Partners  | \$    | 19,870  |  |
| 5 | Northern Alliance | \$    | 234,000 |  |
| 6 | The Boston Group  | \$    | 189,000 |  |
| 7 | Geologenics       | \$    | 87,500  |  |
| 8 | Cubotron          | \$    | 9,000   |  |

#### Pie Charts

- A pie chart is useful when you are trying to show proportions.
- How much of the sales revenue comes from each client?
- Who are our largest clients?

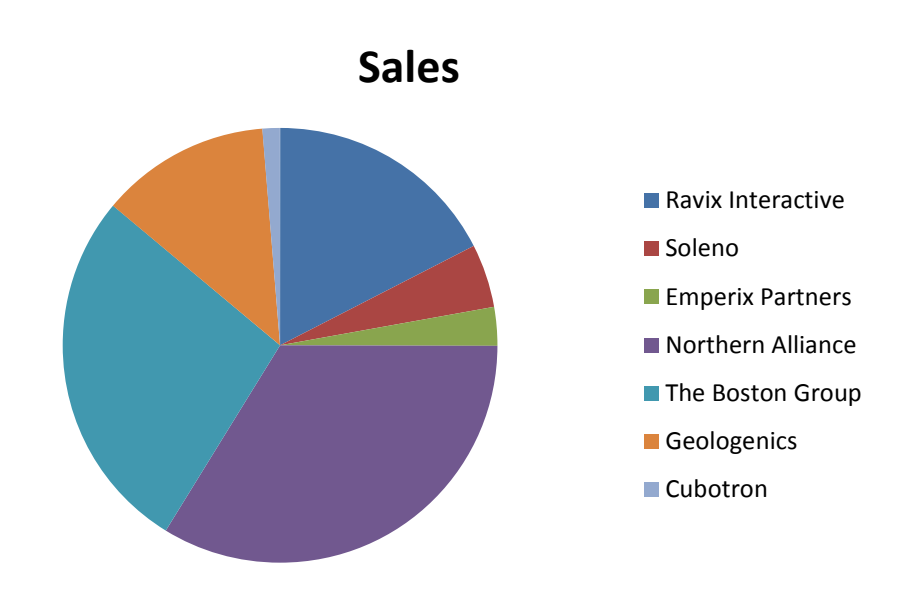

#### The Chart Layout

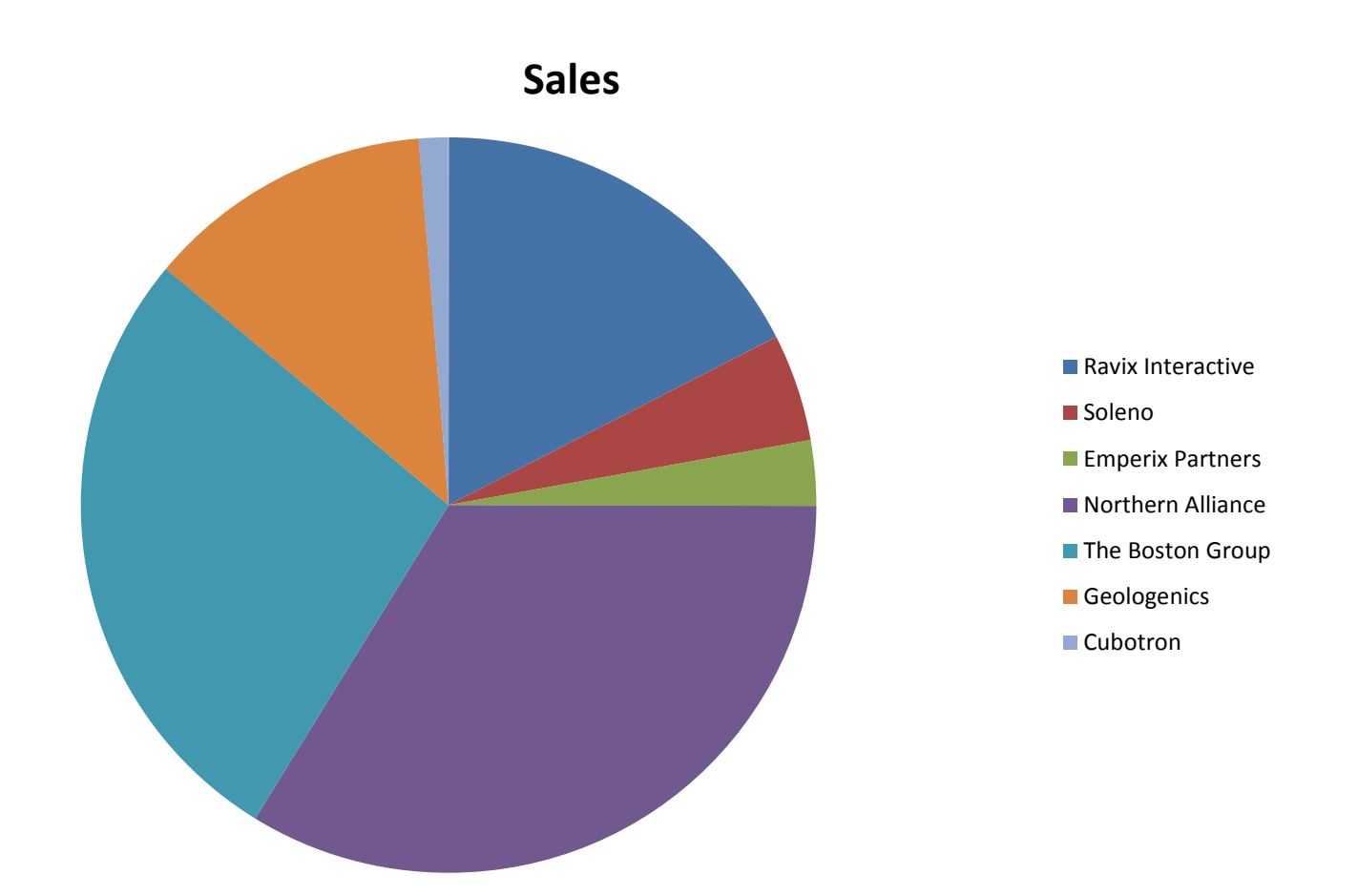

#### **Customizing a Chart**

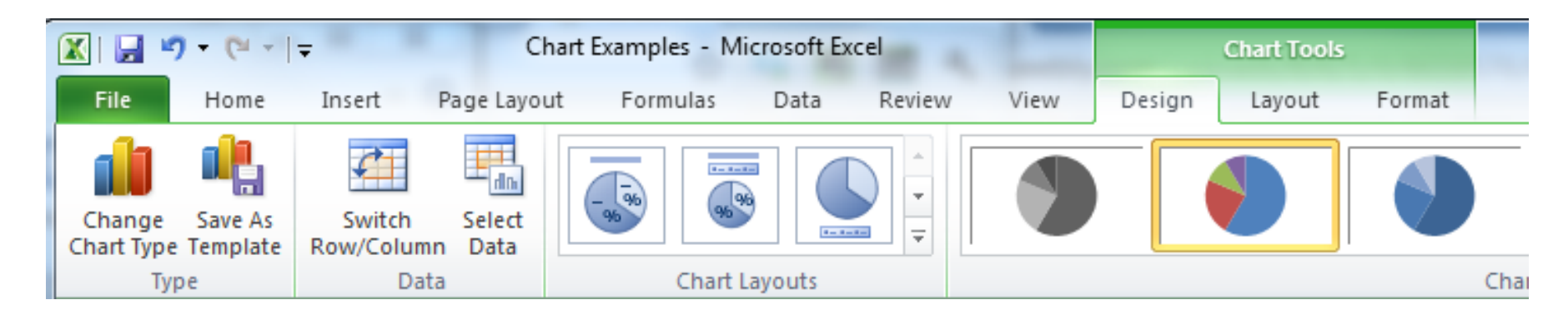

| 🗶   🛃 💆    | 7 - (= -      | Ŧ    | C              | hart Ex | amples - M | Aicrosof         | t Excel |                  |                 |        | Chart T   | ools         |        |        | _               |           |         | -                 |             |
|------------|---------------|------|----------------|---------|------------|------------------|---------|------------------|-----------------|--------|-----------|--------------|--------|--------|-----------------|-----------|---------|-------------------|-------------|
| File       | Home          | Inse | rt Page Layo   | ut      | Formulas   | Data             | i Re    | view             | View            | Desig  | n Layo    | ut F         | ormat  |        |                 |           |         |                   | ا 🗆 🕥 ۵     |
| Chart Area | a             | *    |                | A       |            | I do             | 10.00   | Hina             | rin.            | din.   |           | (intro)      | -      | dia    |                 | 1. A      | at      | 100               | Chart Name: |
| by Forma   | at Selection  |      |                |         |            |                  |         |                  |                 | 118138 |           | (1.001.00.)  | 10000  | DUDOO  |                 |           | I MAR   |                   | Chart 1     |
| Reset :    | to Match Sty  | /le  | Picture Shapes | Box     | Title *    | Axis<br>Titles * | Legend  | Data<br>Labels * | Data<br>Table * | Axes   | Gridlines | Plot<br>Area | Wall - | Floor  | 3-D<br>Rotation | Trendline | Lines   | Up/Down<br>Bars ~ |             |
| Curre      | ent Selection | n    | Insert         | 0.000   |            | 347085           | Labels  | 10100010000      | 1000000         |        | Axes      | 1            | Back   | ground |                 | 1         | Analysi | s                 | Properties  |

#### Sales

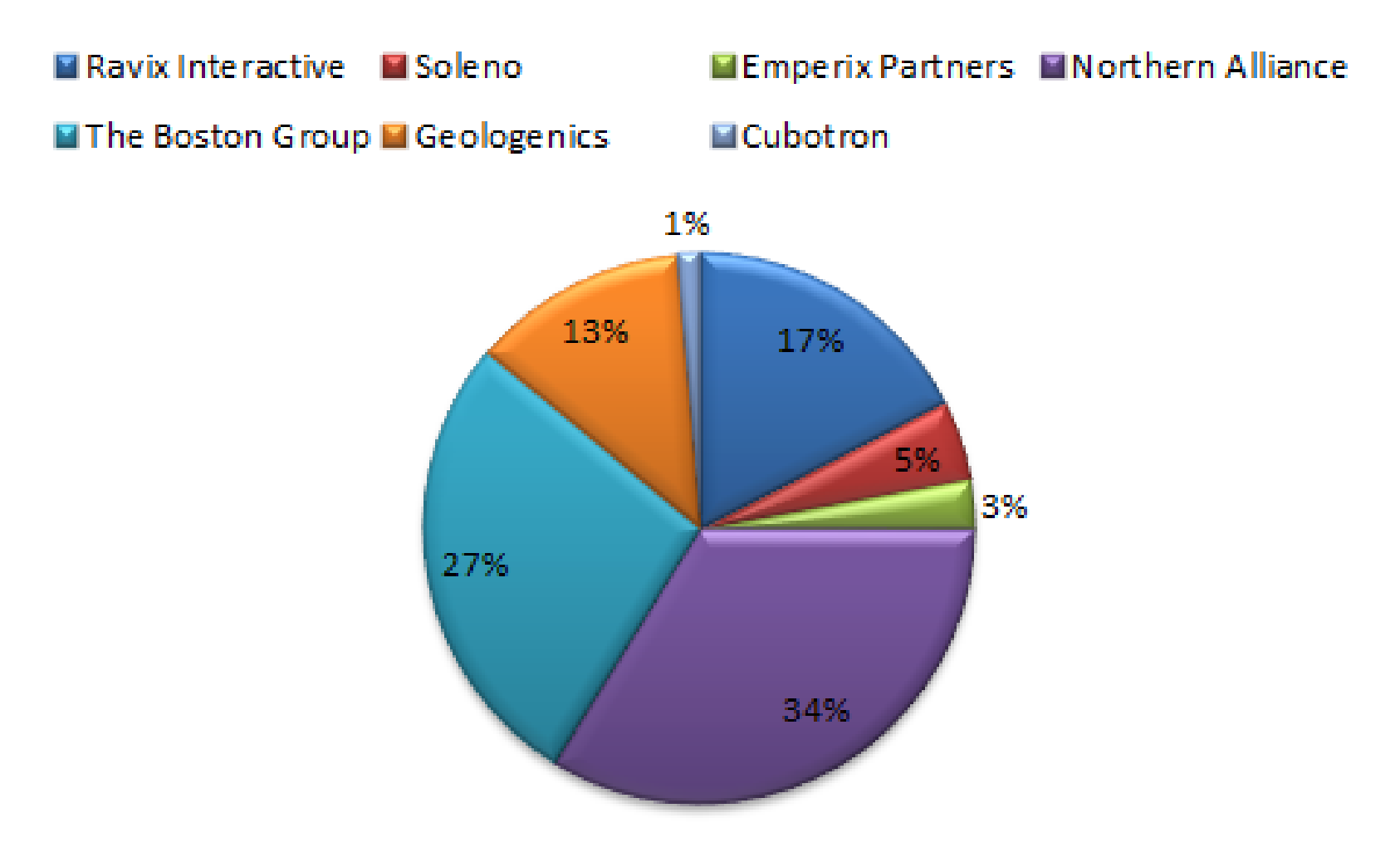

#### Transparency to Create a Minimal Display

 Useful for creating a worksheet display that minimizes chart details and simply shows a small graphic to support a set of numbers

| Customer          | Sales      | Cubatran    |
|-------------------|------------|-------------|
| Ravix Interactive | \$ 120,900 | Geologenics |
| Soleno            | \$ 32,800  |             |
| Emperix           | \$ 19,870  | Ravix       |
| Northern Alliance | \$ 234,000 | Soleno      |
| The Boston Group  | \$ 189,000 | Emperiy     |
| Geologenics       | \$ 87,500  | The Boston  |
| Cubotron          | \$ 9,000   | Group       |
|                   |            | Northern    |
|                   |            | Alliance    |
|                   |            |             |
|                   |            |             |
|                   |            |             |
|                   |            |             |

#### Column Chart

- Also known as a bar chart, with rectangular bars of lengths usually proportional to the magnitudes or frequencies of what they represent.
- The bars are vertically oriented in a column chart
- Useful for showing data changes over a period of time, or illustrating comparisons
- Categories organized on horizontal axis
- Values on vertical axis

#### Column chart

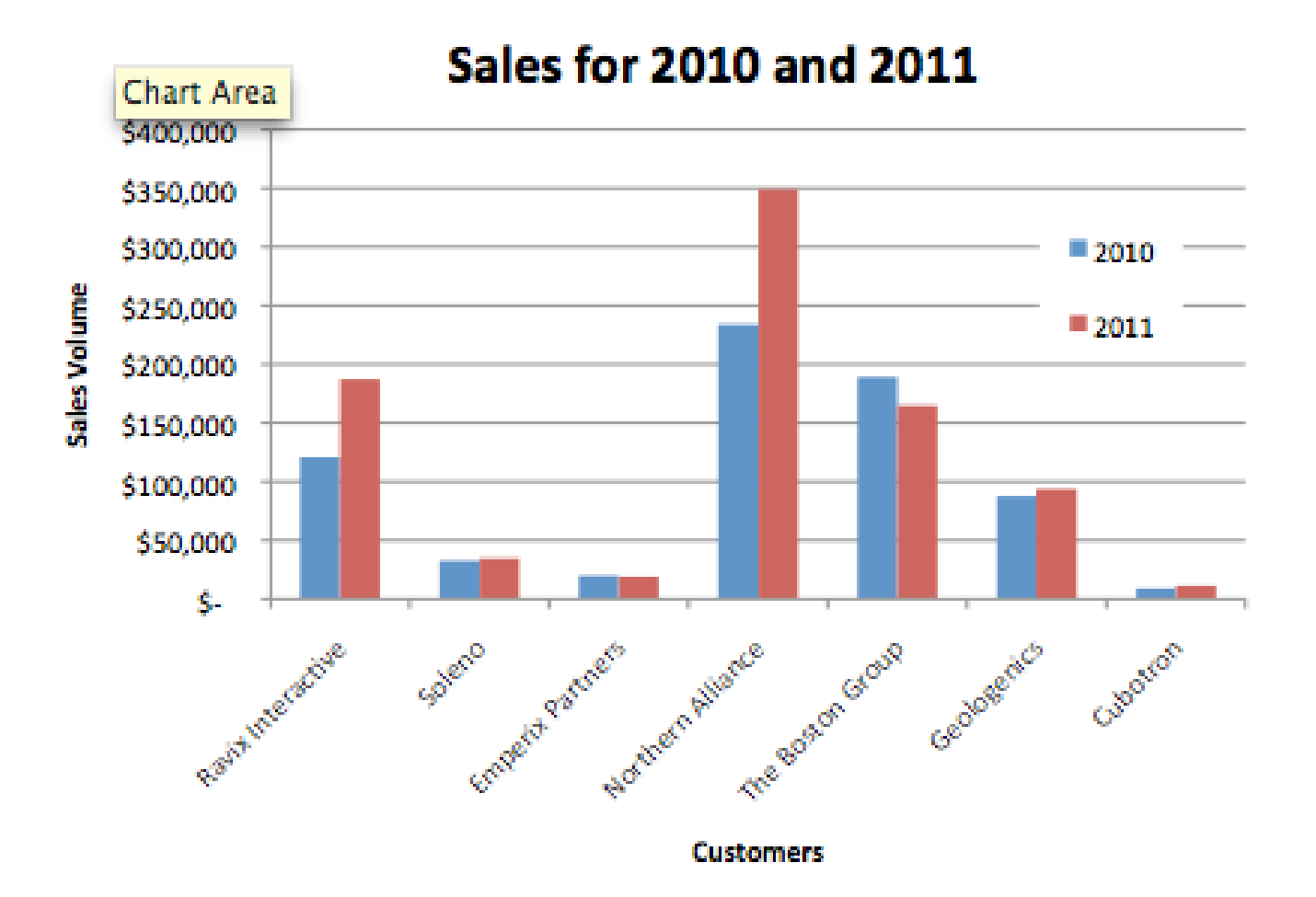

#### Line Graph

- Often used to plot changes in data over time such as weekly temperature changes or stock market prices
- If plotting changes over time:
  - Time is plotted along the horizontal or x-axis
  - Data is plotted as individual points along the vertical axis

#### Line Graph

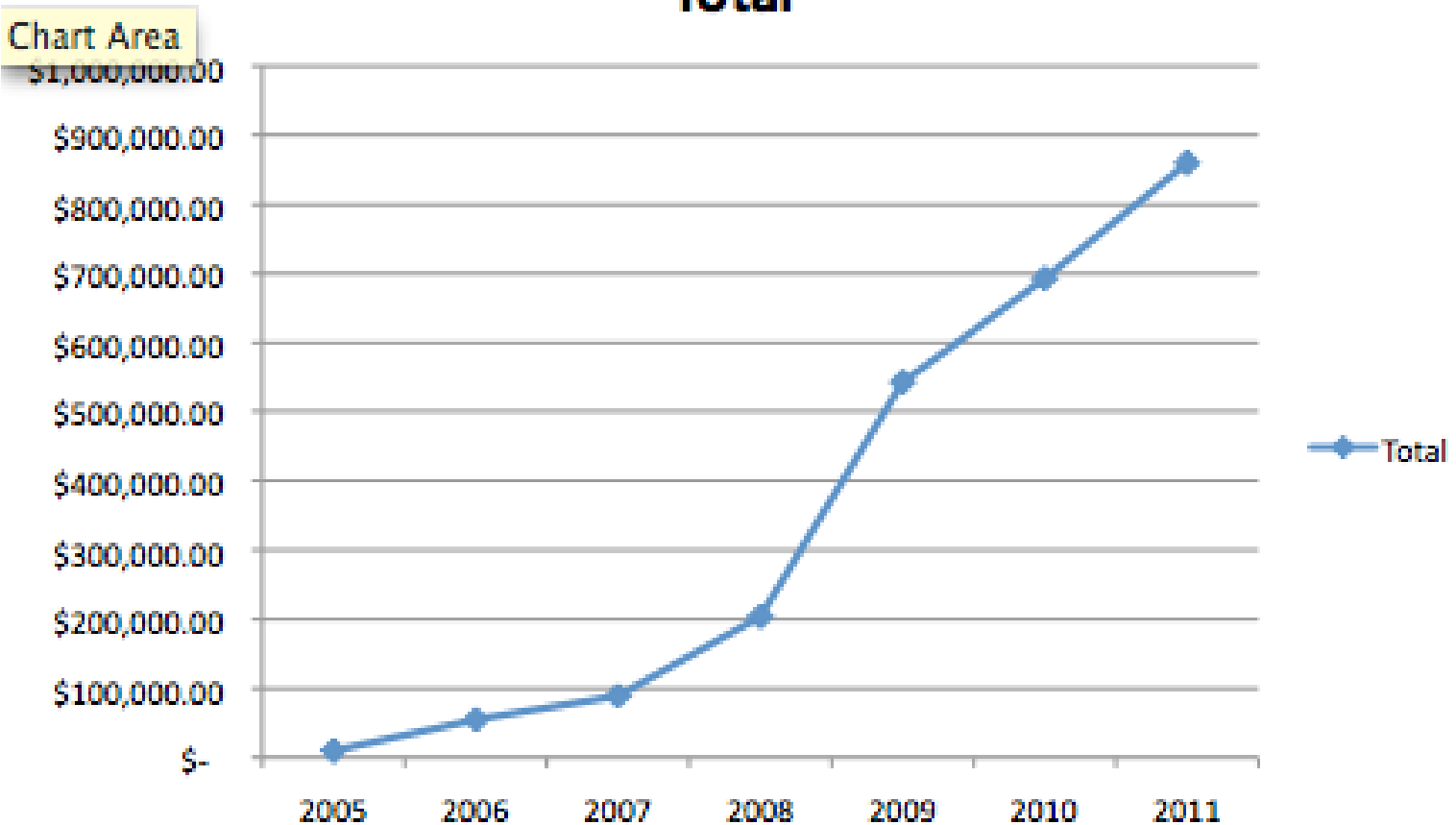

Total

# High Low Close Graph

- Used to illustrate the fluctuation of stock prices or for scientific data
- The data should be arranged with stock names as row headings, and High, Low and Close entered as column headings
- In "Stock" Charts in Excel

#### High Low Close

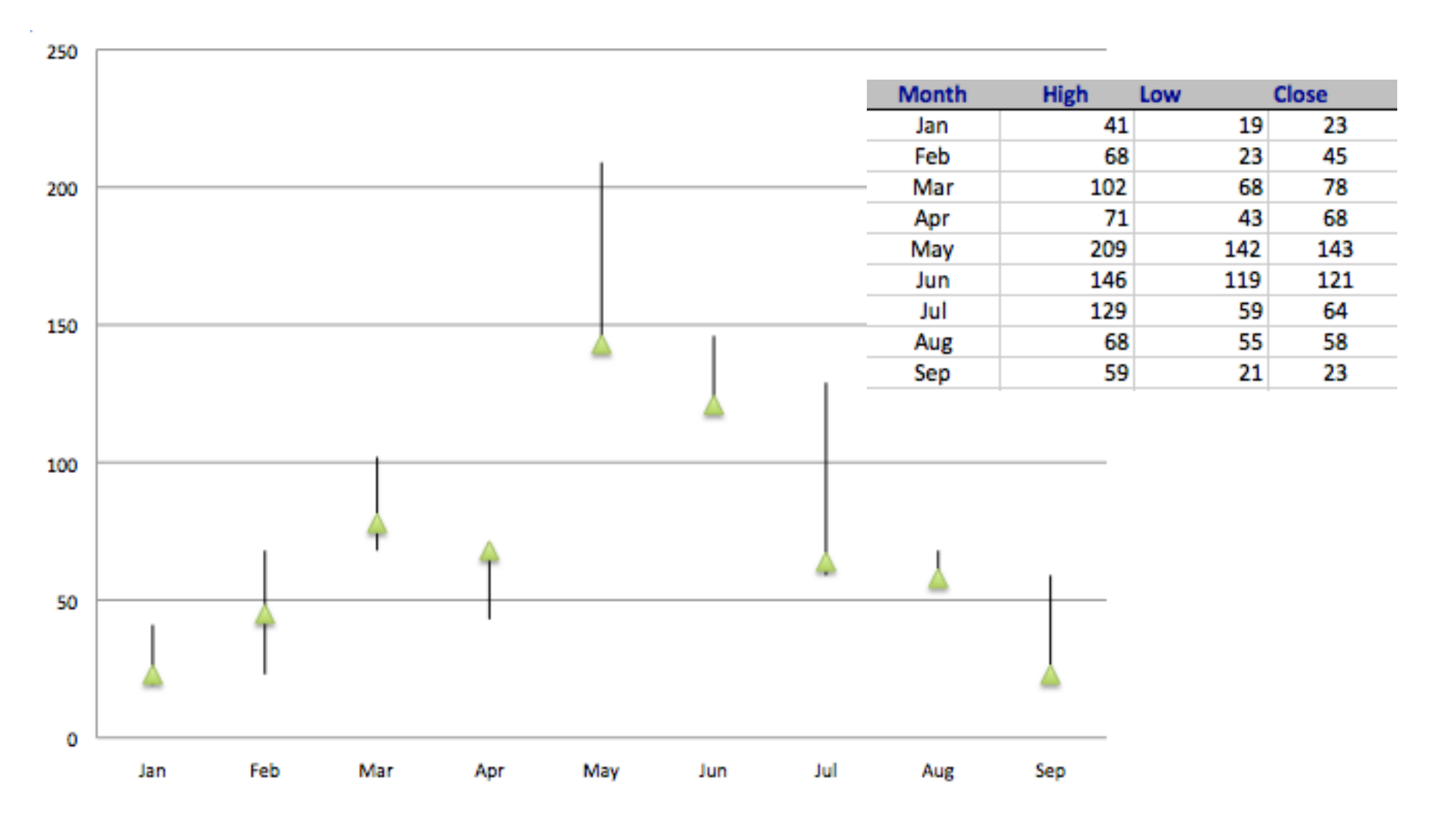

#### X/Y Scatter Plot

- Useful for determining how things relate to one another e.g. profits vs. expenditures, height vs. weight, etc.
- Each data point has more than one attribute
  - Person (height, weight)
  - Quarter (profit, expenditure)
- Each attribute on single axis

X/Y Scatter Plot

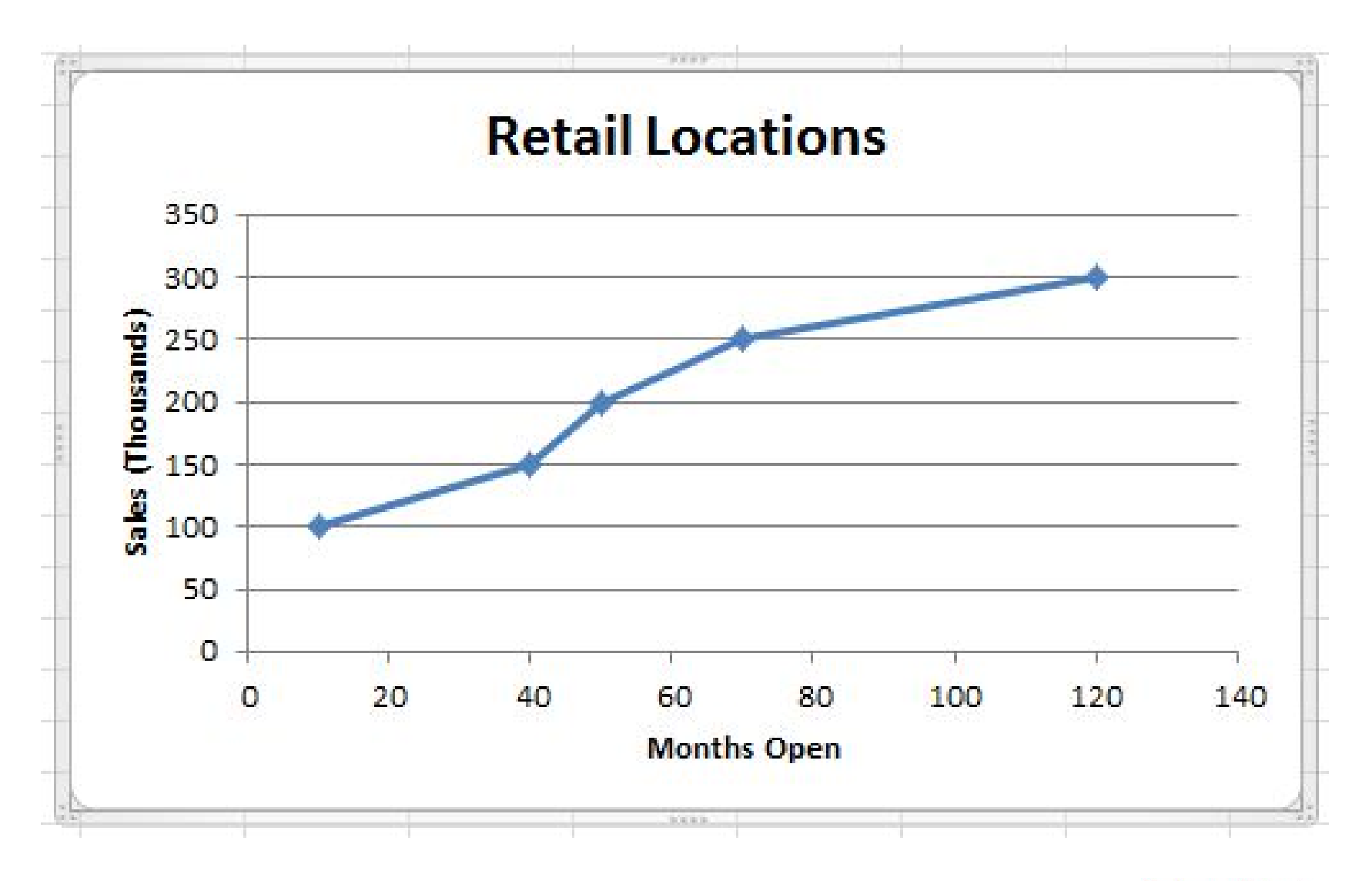

#### Assigning a Series to a Secondary Axis

- A secondary value axis can make it easier to compare data series that have deviating ranges.
- Example: a series showing number of units sold per year has a range that is much higher than cost per unit per year that it's hard to see how they relate to each other. Putting one of the series on a secondary axis makes it possible to compare

#### Assigning a Series to a Secondary Axis

- The line graph on the left shows two data series with widely differing ranges, so it's hard to compare them.
- The graph on the right plots one series on a secondary axis making it much easier to compare.
- To move a series to a secondary axis, right-click on the series, click Format Data Series, select Series Options then select Secondary Axis.

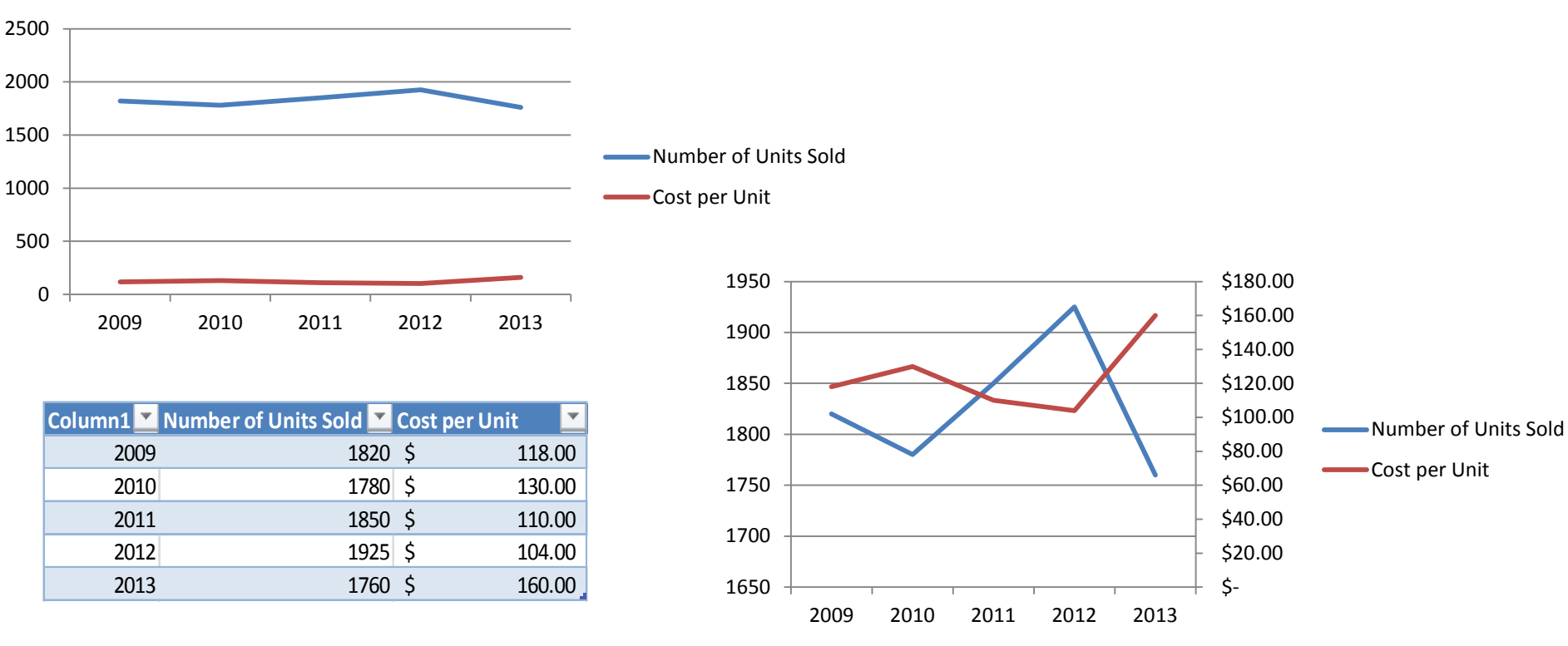

#### Trendlines, Error Bars, etc.

- Excel also provides statistical analysis tools via the Layout tab / Analysis section.
  - Trendlines show the "best fit" for the data.
  - Error bars show "confidence intervals" around

data points.

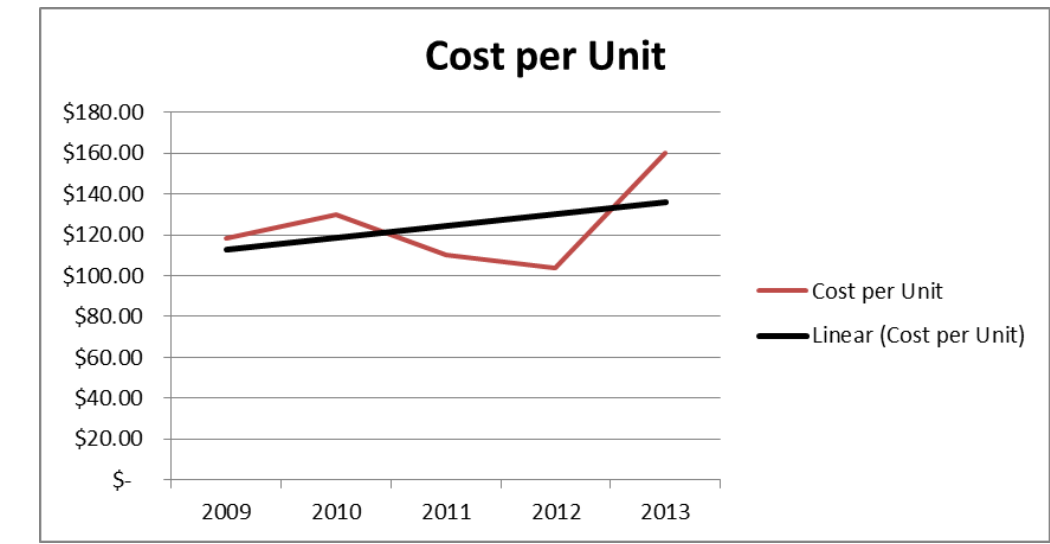

#### **Sparklines**

- New to Excel 2010, we can also create charts or graphs that live within one cell
- Their inventor, Edward Tufte, describes them as "intense, simple, word-sized graphics"
- Meant to be embedded into what they are describing
- Presents the general shape of variation in some measurement, in a simple and highly condensed way

|                 | Curre | nt 1-1 | (ear   |
|-----------------|-------|--------|--------|
| All Departments | \$159 | .6 _~  | $\sim$ |
|                 |       |        |        |
| Women's Apparel | \$ 32 | .6 ~   |        |
| Patio & Garden  | \$ 16 | .2     | $\sim$ |
| Toys            | \$ 15 | .7 🗸   | ~      |
| Electronics     | \$ 14 | .9 ~~  | $\sim$ |
| Baby Apparel    | \$ 14 | .2 🔨   | $\sim$ |
| Men's Apparel   | \$ 13 | .5 📈   | $\sim$ |
| Kid's Apparel   | \$ 12 | .6 ~^  | ~~     |
| Furniture       | \$ 11 | .4 ~   | ~      |
| Bed & Bath      | \$ 11 | .1 🦟   | ~      |
| Kitchen         | \$ 9  | .9 ~   | $\sim$ |
| Home            | \$ 7  | .5 ~~  | ~      |

#### To Create Sparklines:

- Select the cell where you want the Sparkline to appear
- Click the Insert tab and look for the Sparklines group

| $\sim$ | ļus 🏧           |
|--------|-----------------|
| Line   | Column Win/Loss |
|        | Sparklines      |

• Choose the data range and the location for the Sparkline.

# Merging Cells

• To make sparklines bigger, you can merge multiple cells into a single cell.

– In the home tab:

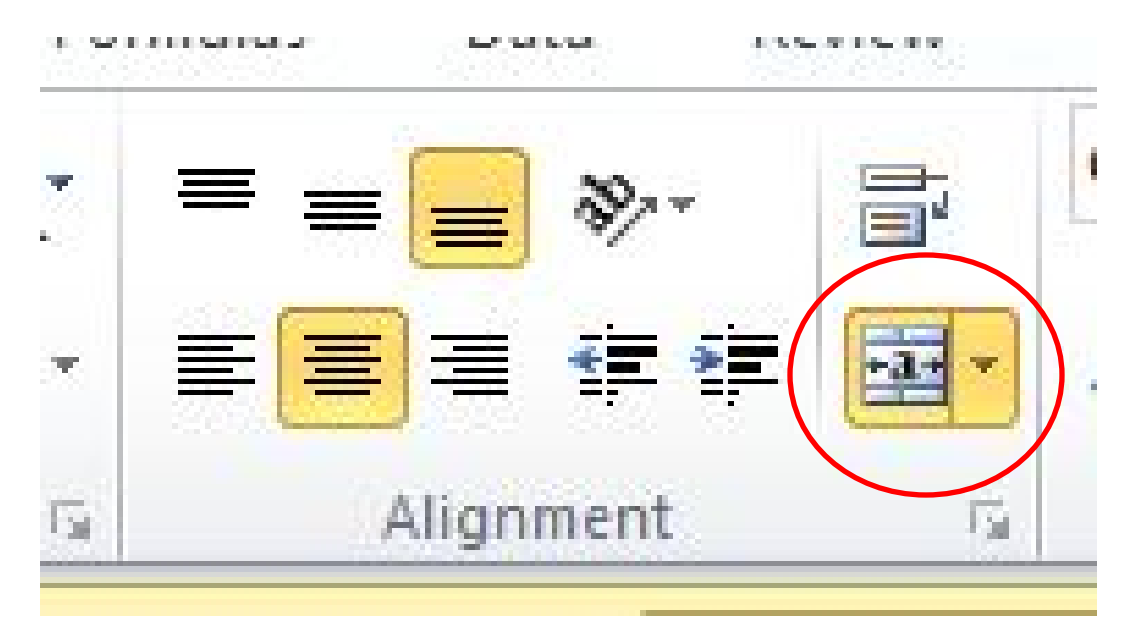

#### Common Issues: data labels

• Data labeled "Series1"

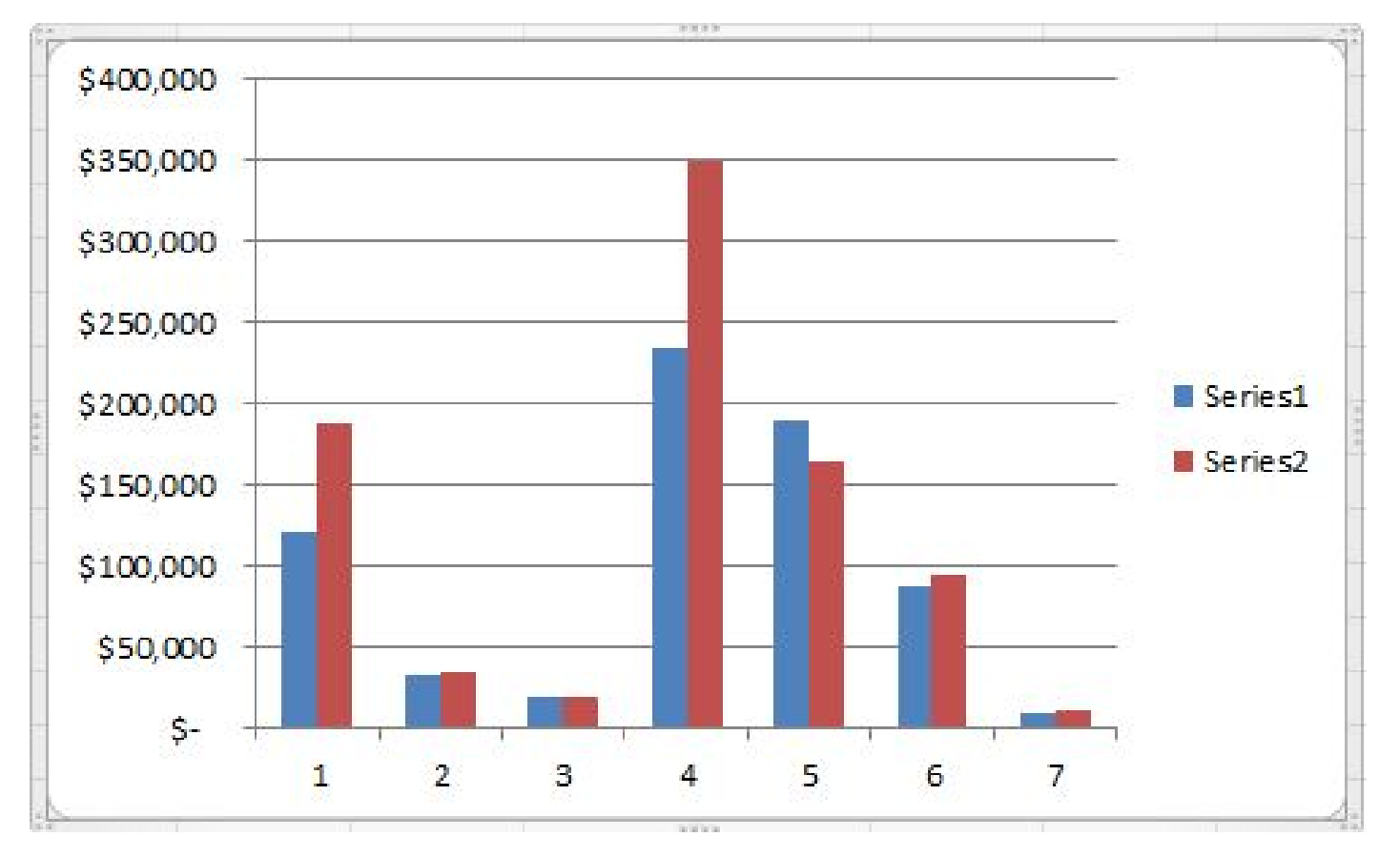

#### Common Issues: data labels

- Data labeled "Series1"
- To fix it: Select Data

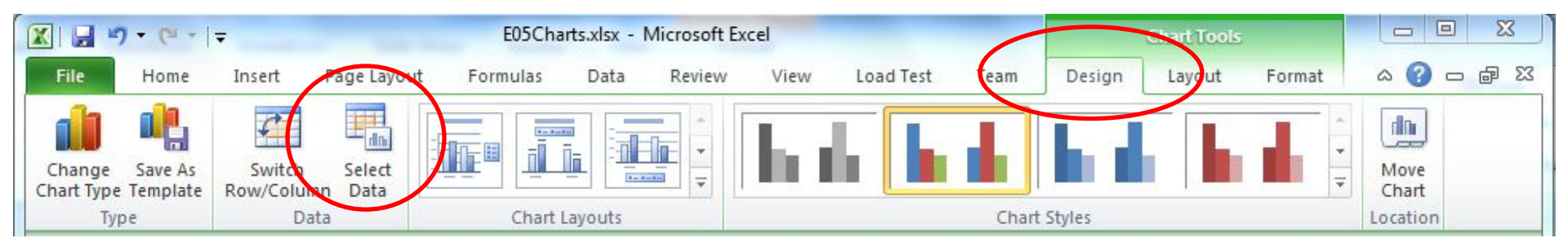

#### Common Issues: data labels

- Data labeled "Series1"
- To fix it: Select Data
  - Edit Series Name

| Chart <u>d</u> ata range: ='No Name'!\$B\$2:\$C | \$8                   |             |
|-------------------------------------------------|-----------------------|-------------|
|                                                 | Switch Row/Column     | ).          |
| Legend Entries ( <u>B</u> eries)                | Horizontal (Category) | Axis Labels |
|                                                 | /e 🔺 💌 📝 Edi <u>t</u> |             |
| Series1                                         | 1                     | •           |
| Series2                                         | 2                     |             |
|                                                 | 3                     | =           |
|                                                 | 4                     |             |
|                                                 | 5                     | _           |

#### Common Issues: axis labels

• Axis labels plotted instead

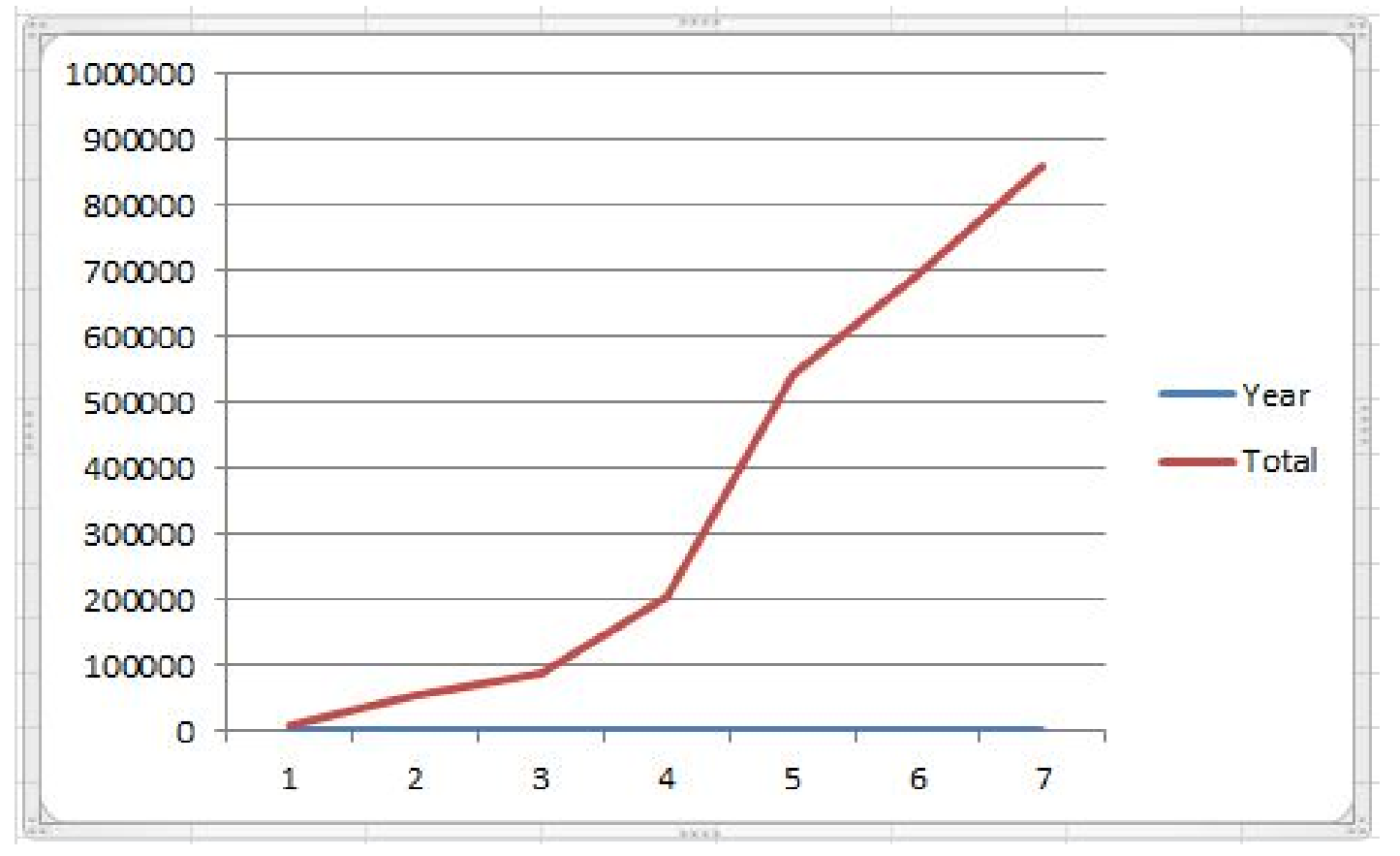

#### Common Issues: axis labels

- Axis labels plotted instead
- To fix it: Select Data

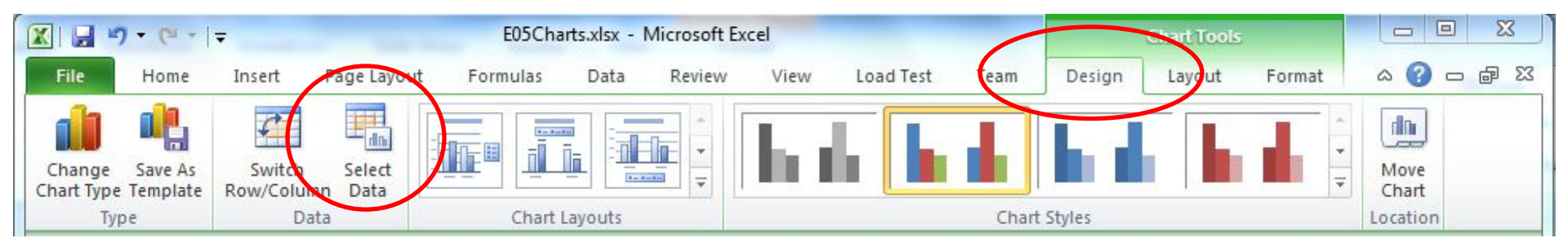

#### Common Issues: axis labels

- Axis labels plotted instead
- To fix it: Select Data
  - 1. Remove axis series
  - 2. Edit Axis Labels

| Select Data Source        |                              |                      | 8 ×                        |
|---------------------------|------------------------------|----------------------|----------------------------|
| Chart <u>d</u> ata range: | ='axis labels'!\$A\$1:\$B\$8 |                      | <b>E</b>                   |
|                           |                              | Switch Row/Column    | Ĵ                          |
| Legend Entries (Series    | )                            | Horizontal (Category | ) <mark>Axis Labels</mark> |
| Add 🛛                     | Edit X Remove                | Edi <u>t</u>         |                            |
| Year                      |                              | 1                    | *                          |
| Total                     |                              | 2                    |                            |
|                           |                              | 3                    | =                          |
|                           |                              | 4                    |                            |
|                           |                              | 5                    | -                          |
|                           |                              |                      |                            |
| Hidden and Empty Co       | ells                         |                      | OK Cancel                  |

#### Histograms

- Histograms are a specialized type of bar graph used to summarize groups of data.
- In some cases, you may collect a large number of data points for a single level of an independent variable.
  - That is, you take the same measurement over and over again. For example, when a lack of precision in measuring process does not give a good estimate of the true value with only a single measurement.

# Binning

- How to summarize the results of these measurements?
- One way might be to simply calculate the average of all these measurements.
  - This would not, however, give you a good feel for how the data is *distributed*.
- A distribution graph, or **histogram**, allows you to see how many measurements fall within set ranges, or **bins**, of the dependent variable.
  - usually depicted as a bar chart, with one bar representing the count of how many measurements fall in a single bin.

#### Set up bins

- Find the minimum and maximum values of your data and the total range.
- Pick the number of bins that you want to use. Think small.
- Calculate the bin size: (Max Min)/#bins and Rounddown to get a whole number

| Min      | 2  |
|----------|----|
| Max      | 75 |
| # Bins   | 5  |
| Bin Size | 14 |
|          |    |

#### Set up bins

- Set up the first bin in the first Bin Array cell
  This will be the Min value of the data
- The next bin will be Min + Bin Size
- The next bin will be the previous Bin + Bin Size

| Bin Array | Frequency |
|-----------|-----------|
| 2         |           |
| 16        | 3         |
| 30        | 7         |
| 44        | 7         |
| 58        | 2         |
| 72        | 2         |
| 86        | 2         |
|           | 0         |

#### Set up bins

#### Base Case

- Set up the first bin in the first Bin Array cell
  This will be the Min value of the data
- The next bin will be Min + Bin Size Inductive Case
- The next bin will be the previous Bin + Bin Size

| Frequency |
|-----------|
|           |
| 3         |
| 7         |
| 7         |
| 2         |
| 2         |
| 2         |
| 0         |
|           |

# **Compute Frequencies**

- Use the FREQUENCY array function to fill in the data column. (Order of the steps is important)
- First: select the range for the Frequency plus one extra cell (extra cell for values that are greater than the highest interval in the data\_array.)
- Second: type in the frequency function, =FREQUENCY(data\_array, bin\_array)
- **Third:** press CTRL-SHIFT-ENTER for Windows, or CMD-ENTER on Mac

| Bin Array | Frequency |
|-----------|-----------|
| 2         |           |
| 16        | 3         |
| 30        | 7         |
| 44        | 7         |
| 58        | 2         |
| 72        | 2         |
| 86        | 2         |
|           | 0         |

#### **Compute Frequencies**

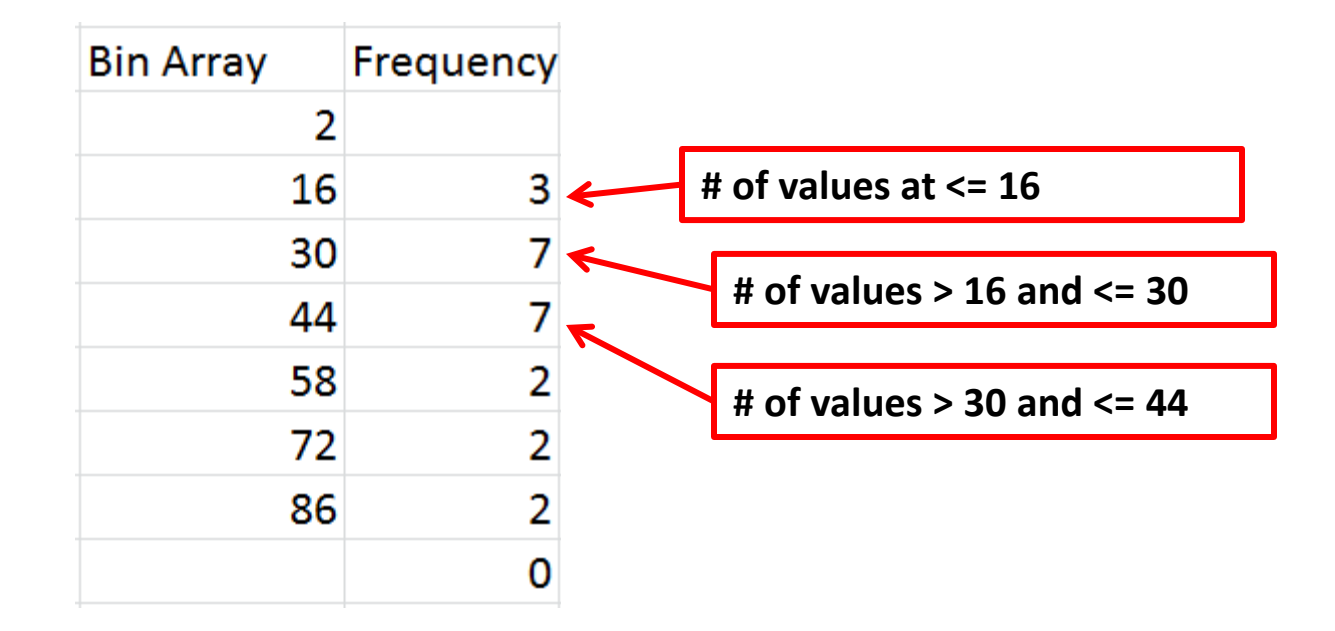

#### Plot Histogram - Frequency vs. Bin Data

- Highlight the bin array and frequency numbers. Click on the icon for **Column Chart**.
  - **Series**: X values are bin values, Y is the frequency. Add titles.

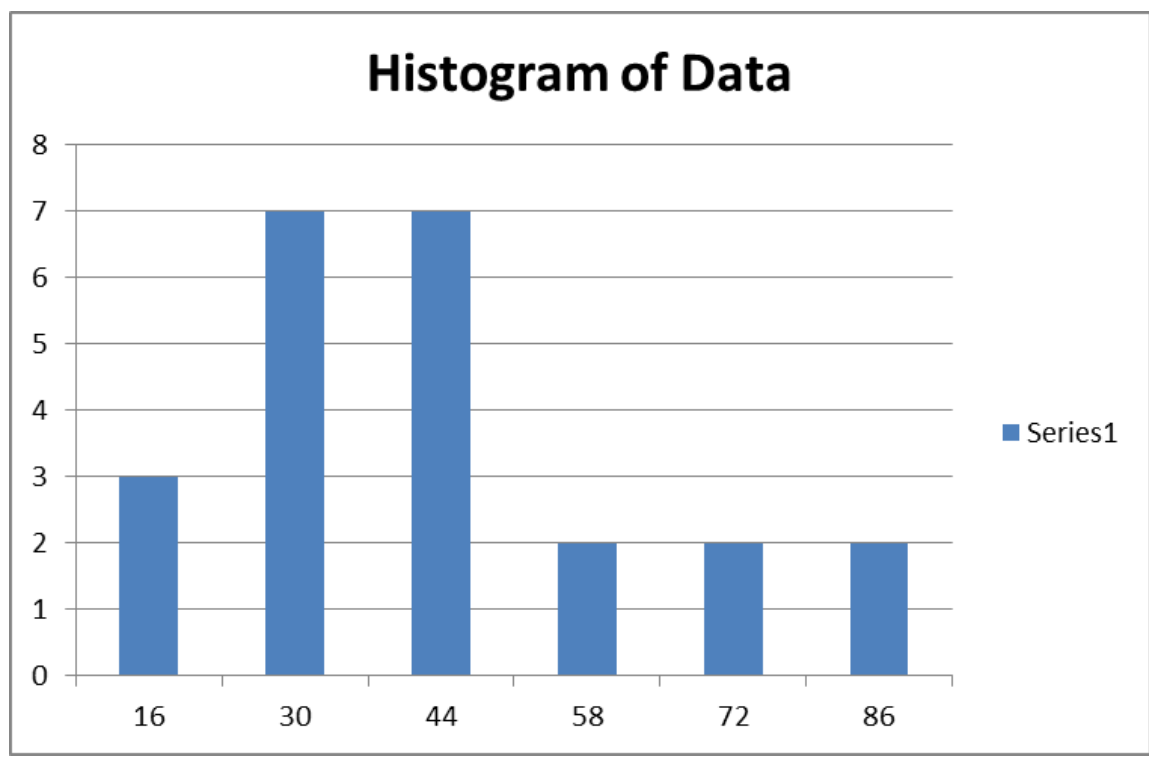

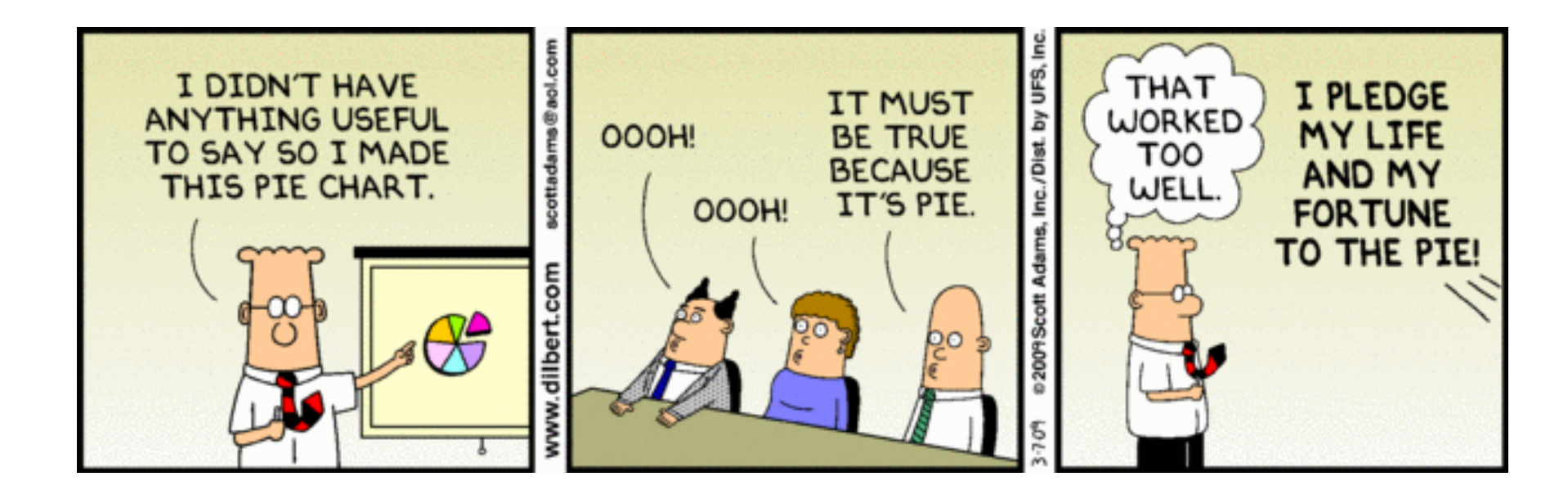

#### **Any Question?**